# Sign up to Google Classroom

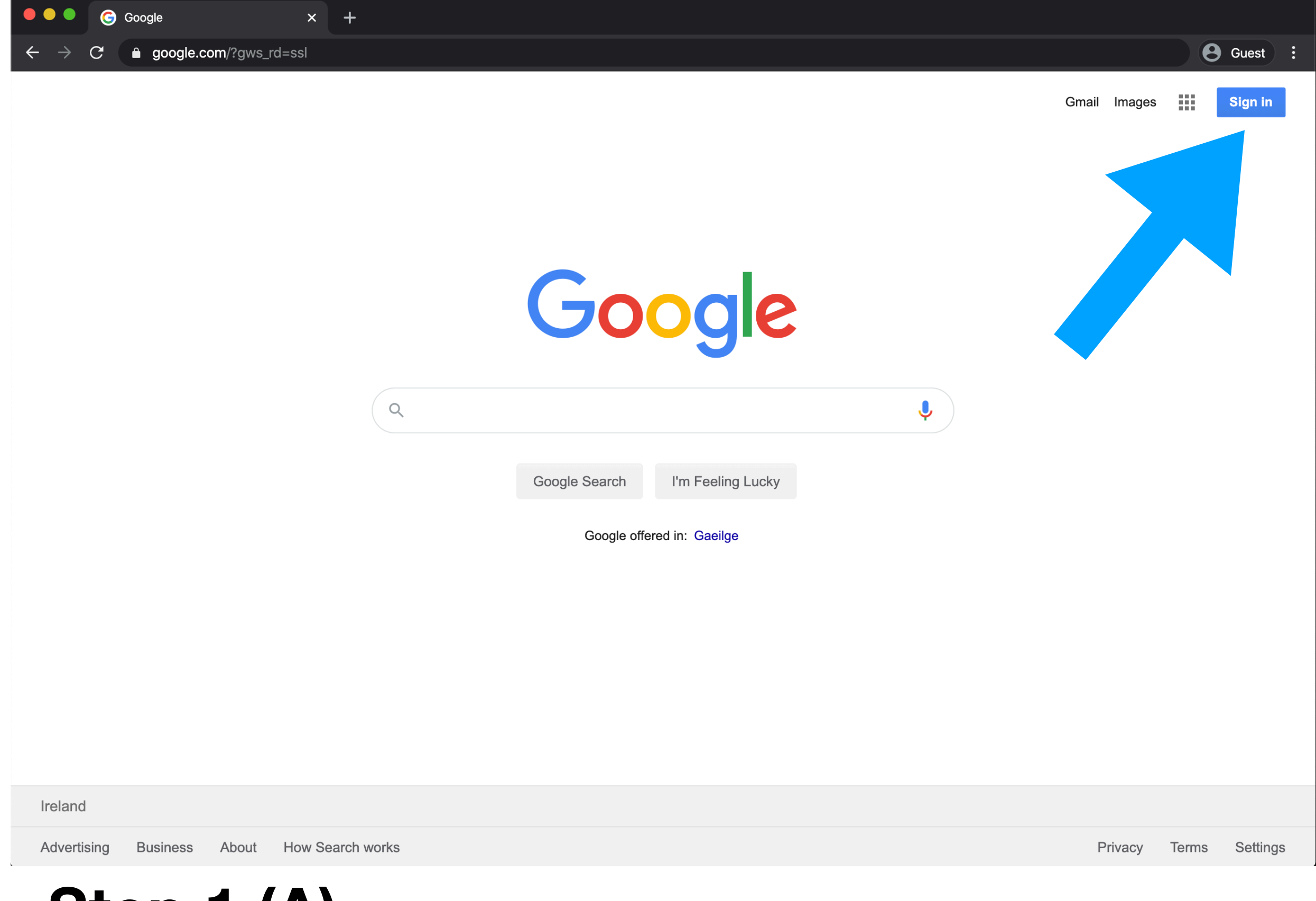

## Step 1 (A)

First go to google homepage and click sign in

| Google × +                                                  |                        |
|-------------------------------------------------------------|------------------------|
| $\leftrightarrow$ $\rightarrow$ C $$ google.com/?gws_rd=ssl | <b>B</b> Guest         |
|                                                             | Gmail Images 🗰 🗛       |
| Google                                                      |                        |
| ٩                                                           |                        |
| Google Search I'm Feeling Lucky                             |                        |
| Google offered in: Gaeilge                                  |                        |
|                                                             |                        |
|                                                             |                        |
|                                                             |                        |
| Ireland                                                     |                        |
| Advertising Business About How Search works                 | Privacy Terms Settings |

## Step 1 (B)

If already signed in with another google account then click this account

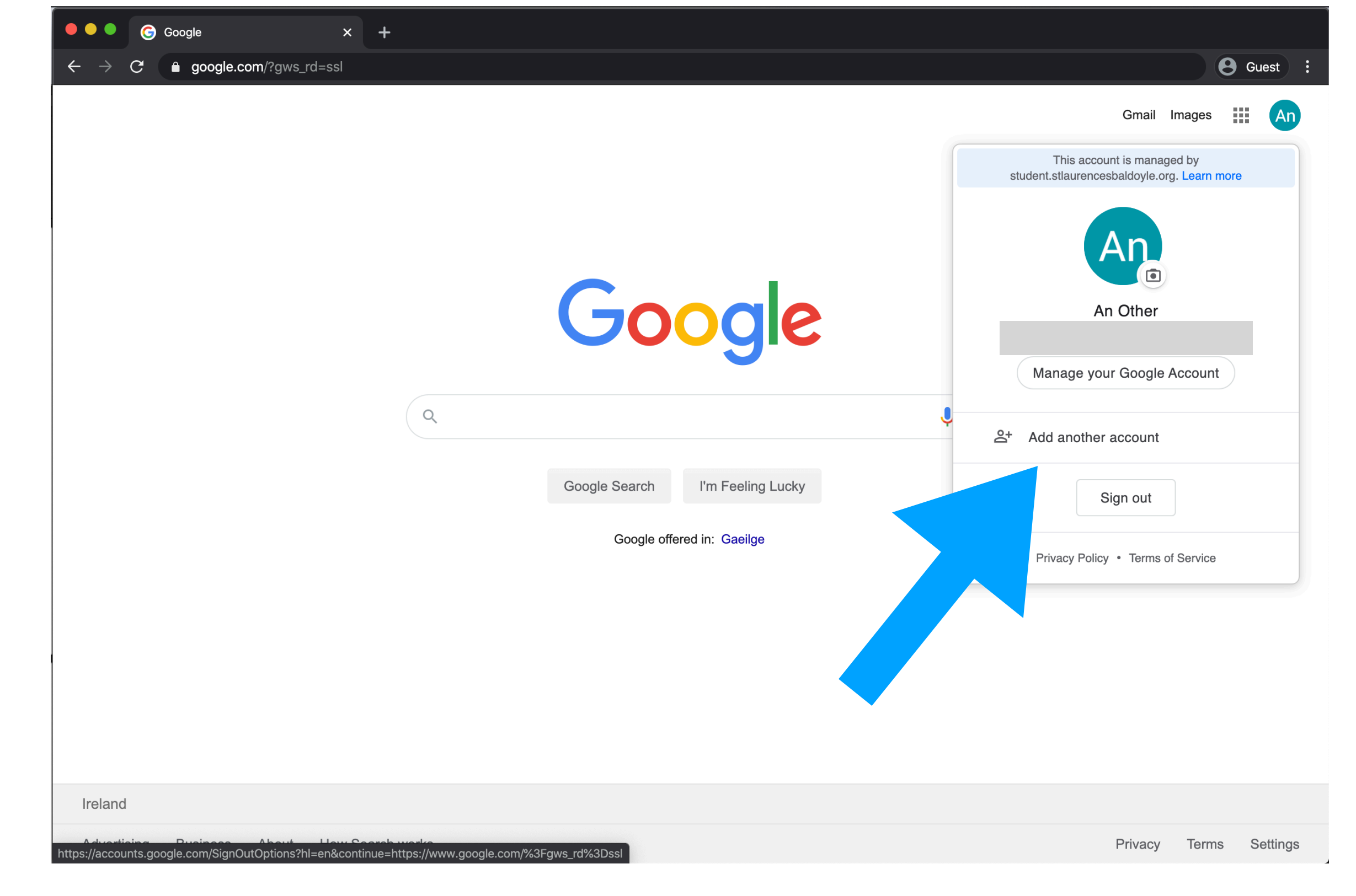

## Step 1 (B)

Click add another account

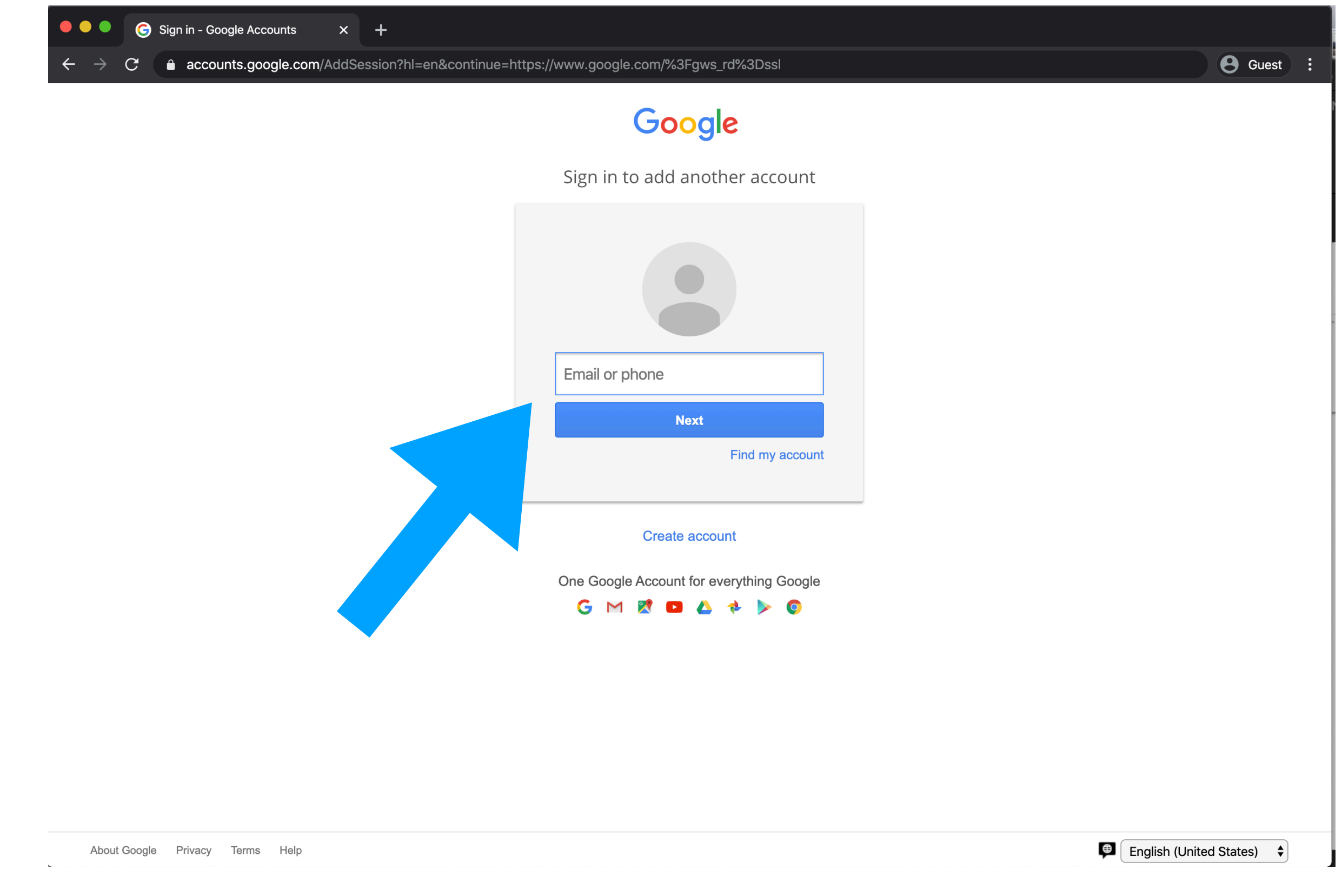

#### Step 2

Type in your child's email address and click next

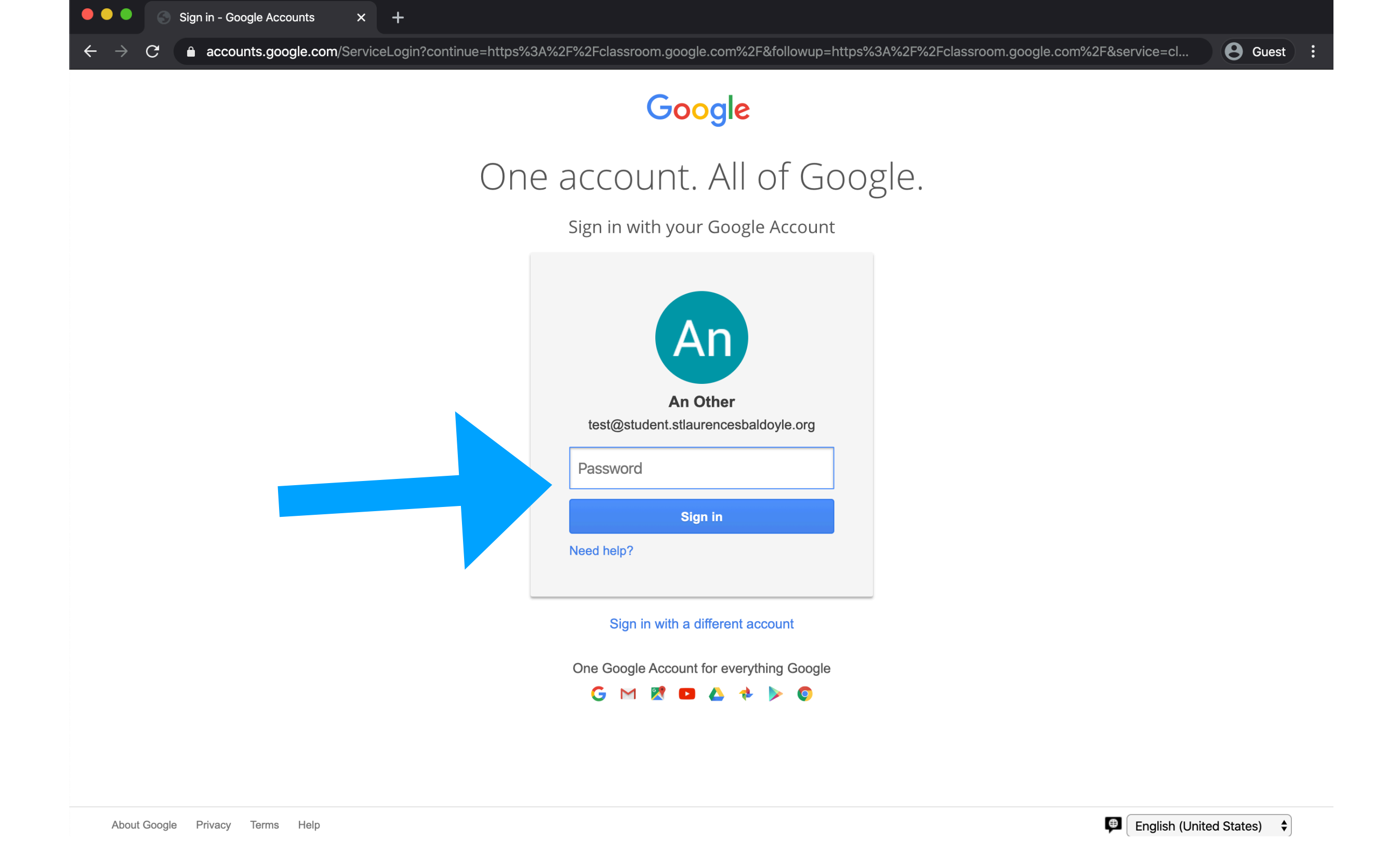

#### Step 3

Type in your child's email password and click sign in

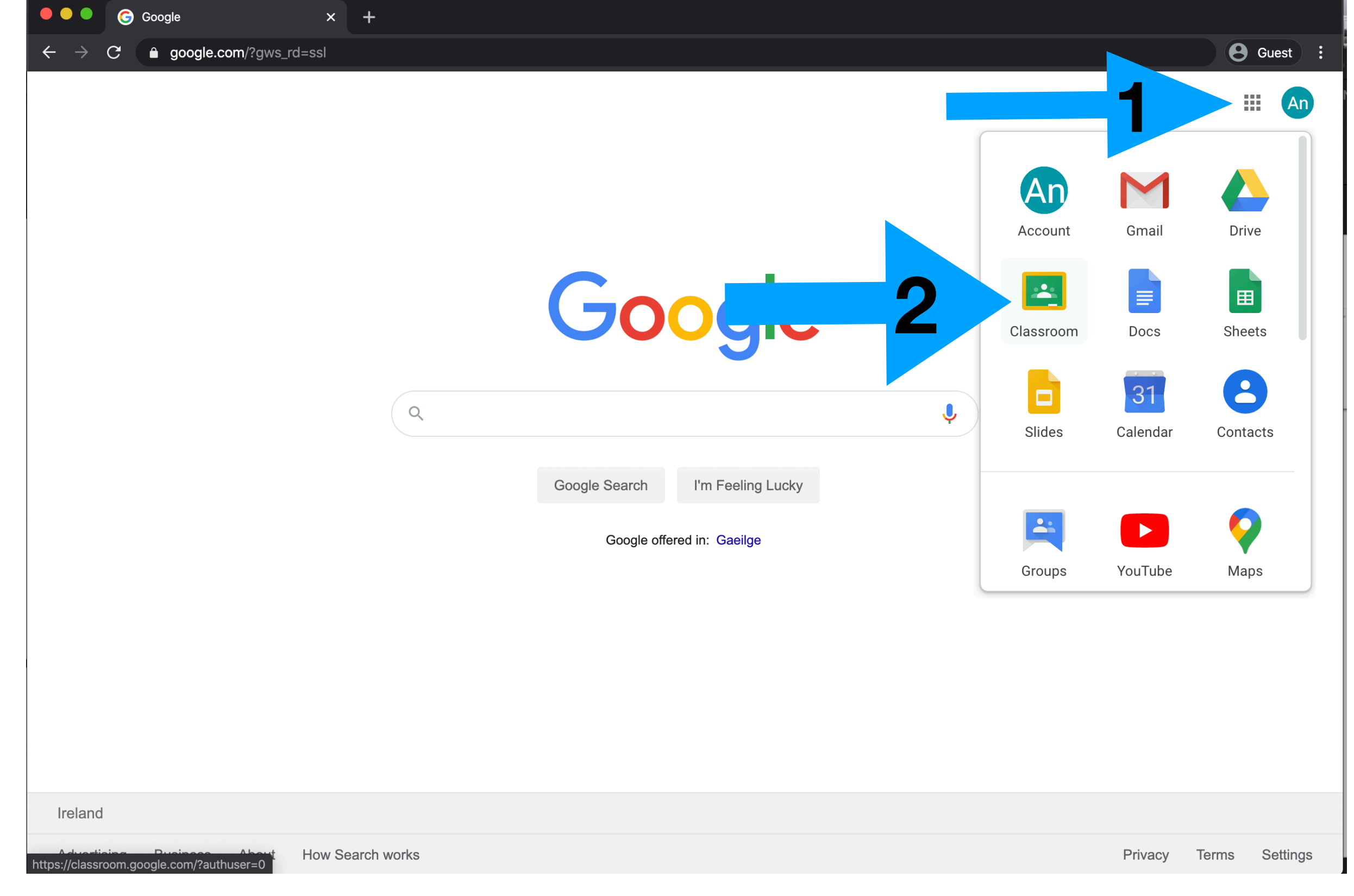

#### Step 4

Click the 9 boxes beside your account
Click Classroom

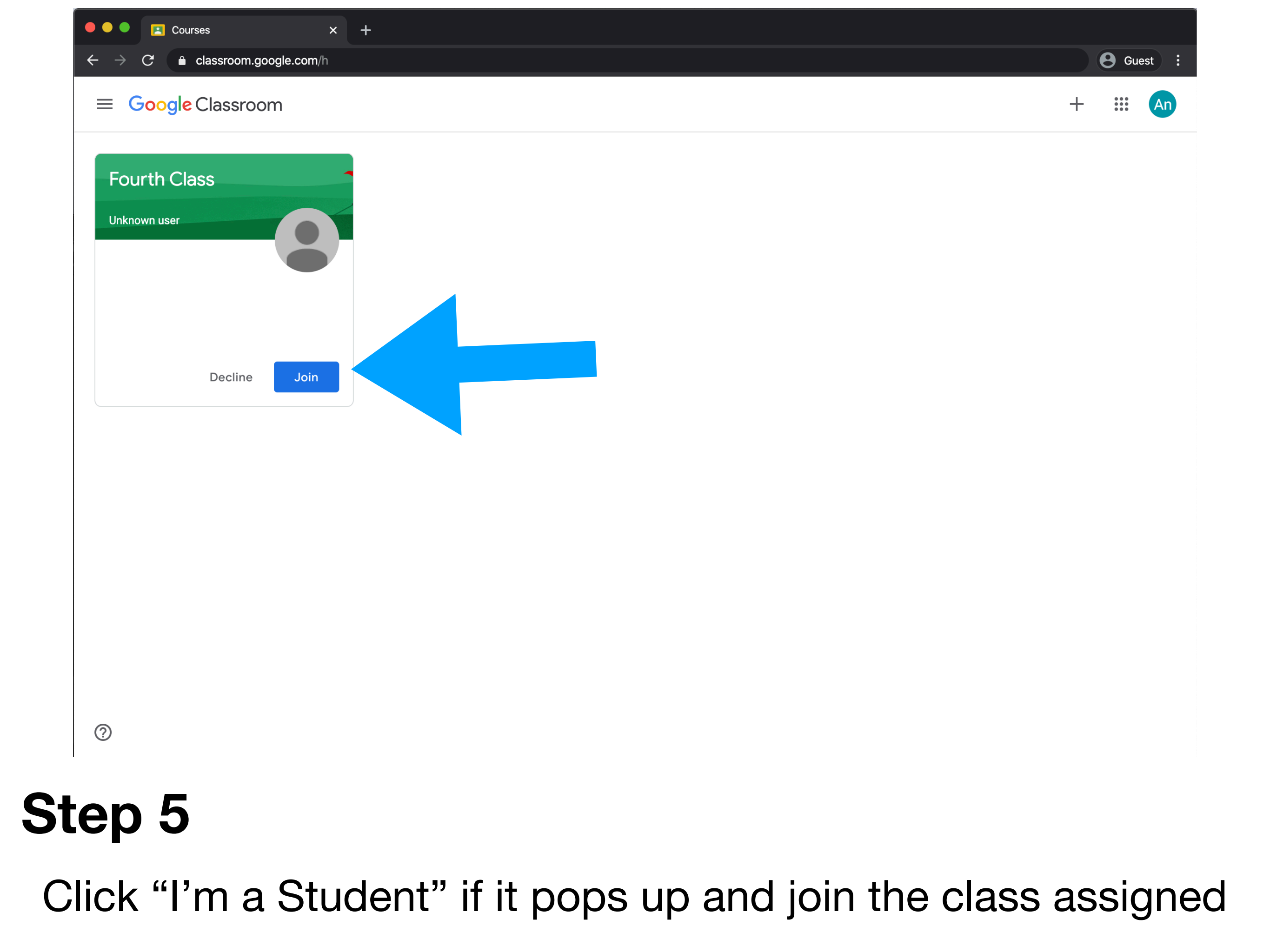

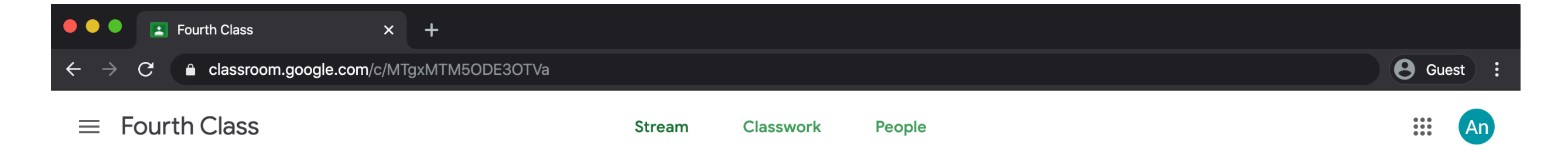

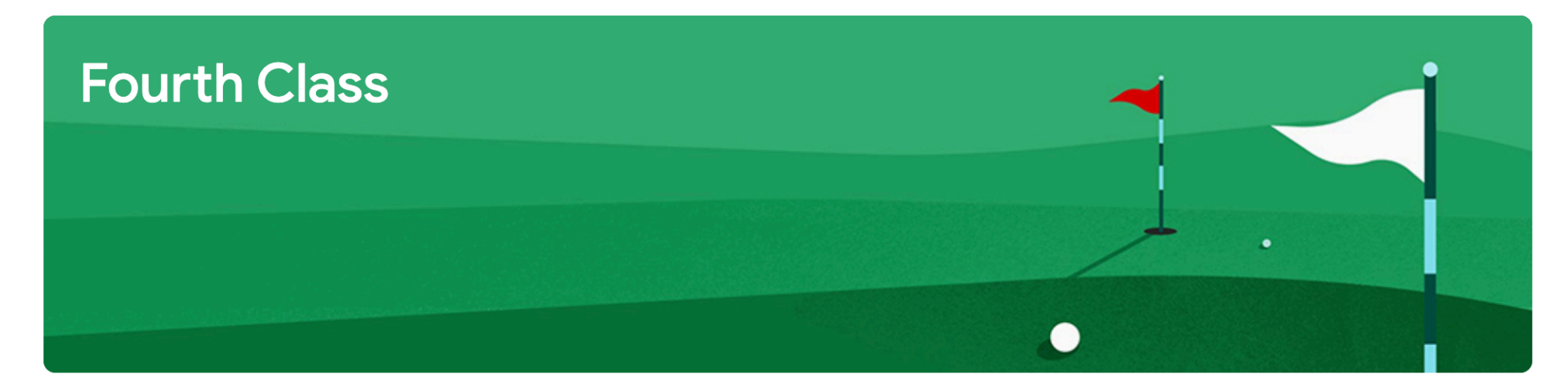

| Upcoming                        |                                                    |
|---------------------------------|----------------------------------------------------|
| Woohoo, no work due in<br>soon! | Yoga                                               |
| View all                        | Rainbow Yoga 🌈 Yoga Fo<br>YouTube video 17 minutes |

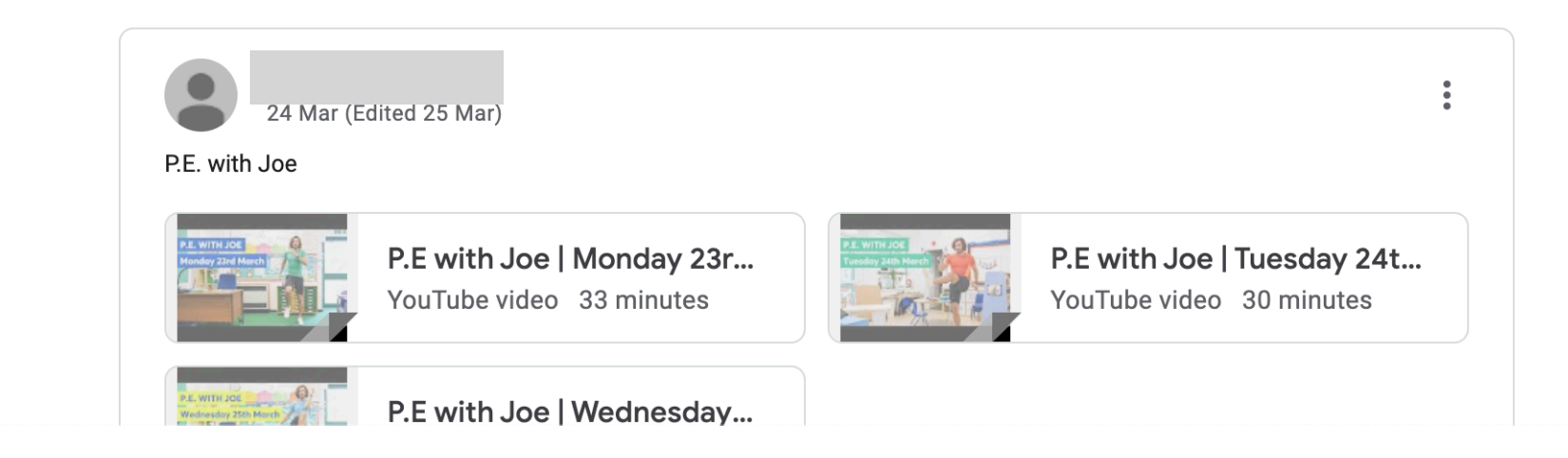

### Welcome to Google Classroom

?